## *Premium*Ⅱ ユーザー登録の仕方

※Premium IIの『ユーザー登録』作業の流れをご紹介します。

ユーザー登録が完了しますと、「Premium IIの起動パスワード」が送られてきます。

インストールした直後に登録された方は、手順に沿ってパスワードの入力までお願い致します。

①Premium II のインストールが完了しますと、次に「ユーザー情報の設定が完了していません・・・」と表示 されますので、「はい」をクリックします。

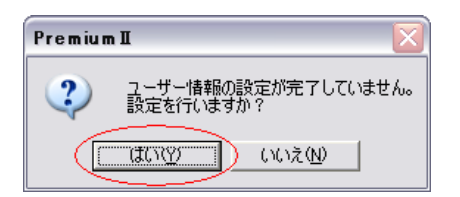

②「オプション」画面の「ユーザー登録情報」が開きますので、「氏名」から「メール」まで入力してください。 「利用環境」は分かる範囲で入力をお願いします。

| オフ*ション         |                                                      |  |  |  |
|----------------|------------------------------------------------------|--|--|--|
| 情報取得影          | 定   通信設定 [ユーザー登録情報] ソフトウェアキー                         |  |  |  |
| -利用者情報         | 報(全て入力必須項目)                                          |  |  |  |
| 郵便番号           | )<br>例 000-0000 7桁必要です                               |  |  |  |
| 住所             |                                                      |  |  |  |
|                |                                                      |  |  |  |
| 電話番号           | 例 0000-00-0000                                       |  |  |  |
| メール            | e l                                                  |  |  |  |
| -利用環境<br>通信回線( | (サポートの為にご協力をお願いします)<br>(例: AirH) パンコンの名称(例: Vaio505) |  |  |  |
|                | 情報を送信してソフトウェア 情報を送信して登録情報を<br>キーを発行する 更新する           |  |  |  |
|                | ОК <b>+</b> +у/е/                                    |  |  |  |

※メールアドレスは、Premium II をインストールされたパソコンの「Outlook Express」に設定されているメール アドレス入力してください。

Outlook Expressを普段使うメールとして設定されていない場合は、その他のメールアドレス(Yahoo!メール・ Hotmail等のフリーメール、携帯電話のEメール)を入力していただいても結構です。 ③一通り入力が完了しましたら、「情報を送信してソフトウェアキーを発行する」ボタンをクリックします。

| オフ*ション                                 |                |                          |                 |                |
|----------------------------------------|----------------|--------------------------|-----------------|----------------|
| 情報取得影                                  | 定 通信設定         | ユーザー登                    | 録情報 ソフトワ        | フェアキー          |
| 利用者情報                                  | 報(全て入力必須       | 項目)———                   |                 |                |
| 郵便番号                                   | í              | <del>ه] 000-0000 7</del> | 7桁必要です          |                |
| 住所                                     |                |                          |                 |                |
|                                        |                |                          |                 |                |
| 電話番号                                   |                | 例 00                     | 00-00-0000      |                |
| メール                                    |                | @                        |                 |                |
| □□□□□□□□□□□□□□□□□□□□□□□□□□□□□□□□□□□□□□ | 。<br>(サポートの為に; | ご協力をお願い                  | ,,します)          |                |
| 通信回線(                                  | 例: AirH)       | パソコンの名                   | 称(例:Vaio505)    |                |
|                                        | •              |                          |                 |                |
|                                        | 情報を送信<br>キー?   | してソフトウェ<br>を発行する         | :ア 情報を送信し<br>更新 | って登録情報を<br>行する |
| •                                      |                |                          | ОК              | キャンセル          |

④「情報を送信してソフトウェアキーを発行します・・・」と確認の表示が出ますので、「はい」をクリックします。

| オフ*ション        |                                                                                    |
|---------------|------------------------------------------------------------------------------------|
| 情報取得調         | 設定   通信設定 ユーザー登録情報   ソフトウェアキー                                                      |
| 一利用者情         | 報(全て入力必須項目)                                                                        |
| 氏名<br>郵便番号    | 例 000-0000 7桁必要です                                                                  |
| 住所            |                                                                                    |
|               |                                                                                    |
| 電話番号          | 例 0000-00-0000                                                                     |
| メール           | 02                                                                                 |
|               |                                                                                    |
| 利用環境          | Premium II                                                                         |
| 利用環境通信回線      |                                                                                    |
| 通信回線          | Premium II X   ・ 「情報を送信してソフトウェアキーを発行します。<br>このソフトウェアキーが無いと馬券の購入は出来ません。<br>よろしいですか? |
| _利用環境<br>通信回線 | Premium II                                                                         |

⑤「ネットワークエラーです・・・」の表示が出ますが、そのまま「OK」をクリックします。

| オフジョン                            |
|----------------------------------|
| 情報取得設定  通信設定  ユーザー登録情報  ソフトウェアキー |
| 「利用者情報(全て入力必須項目)                 |
| 氏名                               |
| 郵便番号 例 000-0000 7桁必要です           |
| 住所                               |
|                                  |
| 電話番号 例 0000-00-0000              |
|                                  |
|                                  |
| 通信回線(例: AirH)                    |
| ネットリークエラー です。 メールソフトを起動させます。     |
| そのまま送信ボダンを押して下さい。                |
| 情報を                              |
|                                  |
| OK キャンセル                         |

⑥続いて、Outlook Expressのメール送信画面が表示されます。

Outlook Expressを普段使うメールとして設定されている場合はそのまま「送信」をクリックしてください。

| ED/i              | Brenku                                | .1        |          |             |       | - 0    |
|-------------------|---------------------------------------|-----------|----------|-------------|-------|--------|
| 1日日日日 日           | 274 A/E                               | 構成的       | 表示公      | <b>#</b> 入① | 書式(0) | 2-AC * |
| 利用建筑(1)<br>通信回線(例 | (114)<br>送信                           | 0         | 6        | 题           | THE Y | ht.    |
|                   | 进104<br>101%年<br>101%年<br>101%6<br>月後 | Frenken I | iurceeby | 2           |       | /      |
| (                 |                                       |           |          |             |       |        |
| 1                 |                                       |           |          |             |       |        |

※Outlook Expressを設定されていない場合は、お手数をおかけしますが表示されたメールと全く同じ内容 (宛先・件名・本文)を、お持ちのYahoo!メール・Hotmail等のフリーメールや携帯電話のEメール等に貼り 付ける、もしくは手動で入力していただき、メールを送信してください。

⑦しばらくしますと送信していただいたメールアドレス宛にPremium II のサーバーからパスワードが記載 されたメールが送られてきますので、確認していただき、本文中のパスワードをPremium II の「オプション」 画面の「ソフトウェアキー」の、「Premium II 馬券購入ソフト「P-Pat」起動パスワード」欄に入力してください。 入力ができましたら、「OK」をクリックしてください。

| オフジョン                               |
|-------------------------------------|
| 情報取得設定   通信設定   ユーザー登録情報   ソフトウェアキー |
|                                     |
|                                     |
| Premium II 馬券購入ソフト「P-Pat」 起動パスワード   |
|                                     |
| このパスワードを入れないと、馬券の購入が出来ません。必ずユー      |
| リー豆球を打って起動バスワードを入力して下きにも            |
|                                     |
|                                     |
|                                     |
|                                     |
|                                     |
| ОК <b>+</b> +уди                    |